Follow these steps to route digital signal in the studio with the **Z-Zystems** z-8.8 *Digital Detangler*.

REMEMBER: Follow all procedures as outlined in the handout `Getting Started."

## ROUTING

## SAVING A CONFIGURATION

## LOADING A CONFIGURATION

- See "Digital Router SR Conv Diagram" to determine the input and output equipment asignments.
- Each "to" (destination) assignment is fixed and the "from" (source) assignments are made by selecting the appropriate "to" channel with the rotary selection knob and then the "from" assignment with its knob. The new "from" assignment will be indicated by a flashing red LED number.
- This new assignment takes place after the "route" function button is depressed.
- All eight assignment can be made at one time (or only one if need be).
- After you have set up your desired assignments you can save this configuration.
- Depress the "save" function button.
- Assign a number to the configuration that you would like to save.
- Depress the "save" function button.
- Depress the "load" function button.
- Select the number to the configuration that you would like to load.
- Depress the "load" function button.